# Overview

#### Provide Pico C demo.

### Introduction

The Pico-Audio is an audio expansion module designed for Raspberry Pi Pico, which incorporates PCM5101A low power stereo decoder, and uses I2S bus for transmitting the audio signals. It supports a wide range of audio sampling rates, and allows headphone and speaker signal output at the same time.

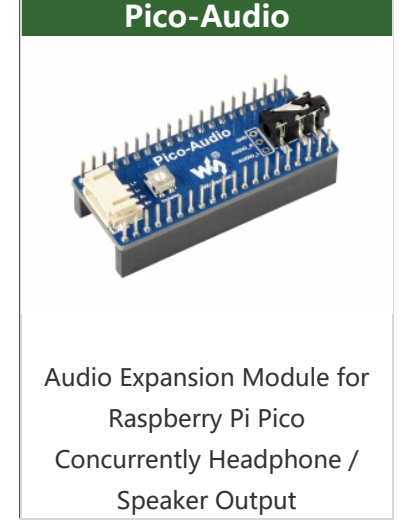

Rev2.1 version: This product is an audio module designed based on Pico. It adopts a CS4344 low-power stereo decoder, an I2S interface to transmit audio, and supports a wide range of audio sampling frequencies. It also can be output by headphones and speakers at the same time.

# Features

- Support audio sampling frequency of 8~384,000Hz.
- Using 3-wire I2S, effectively reducing EMI.
- With undervoltage protection and a double mute system, it can automatically mute (stop output) when there is a clock error or power failure.
- Provides 20dB of out-of-band noise.
- Onboard standard 3.5mm headphone and 4-wire speaker output interface, support audio output.
- Provides Pico sound card, driver-free driver, compatible with Windows, Linux and other systems.
- Pico audio player provided.

#### Rev2.1:

- Support audio sampling frequency of 2~200KHz.
- The chip has a built-in PLL, and the audio clock pin can obtain the main clock screen and automatically reduce the frequency.
- Onboard standard 3.5mm headphone and 4-wire speaker output interface,

support audio output.

- Provides Pico sound card driver-free program, compatible with Windows, Linux and other systems.
- Pico audio player provided.

# Specification

- Operating voltage: 5V
- Logic voltage: 3.3V
- Audio Decoder: PCM5101A
- DAC SNR: 106 dB
- Logic level: 3.3V
- Audio bus: I2S
- Speaker driving: 2.6W/channel (4 $\Omega$  BTL)
- Earphone driving: 40W per channel ( $16@\Omega 3.3V$ )

#### Rec2.1

- Operating voltage: 5V
- Logic voltage: 3.3V
- Audio Decoder: CS4344
- DAC SNR: 105 dB
- Logic level: 3.3V
- Audio bus: I2S
- Speaker driving: 2.6W/channel (4 $\Omega$  BTL)
- Earphone driving: 40W per channel ( $16@\Omega 3.3V$ )

### Hardware Resource

#### **Initial Version**

| GP0         | 1  | "usp"      | 40 | VBUS         | V    | SYS   | Power supply                |
|-------------|----|------------|----|--------------|------|-------|-----------------------------|
| GND         | 2  |            | 39 | GND          | 3V3  | (OUT) | Logic power                 |
| GP2         | 4  |            | 37 | 3V3_EN       |      | ND    | Conund                      |
|             | 5  | 11111111   | 36 | 3V3(OUT)     |      | SND   | Ground                      |
|             | 7  |            | 34 | GP28         | GP26 | DIN   | Audio data input            |
| GND         | 8  | TABAPA     | 33 | GND          | GP27 | BCK   | Audio data bit clock input  |
|             | 9  |            | 32 | GP27<br>GP26 | 6000 | LDC1/ |                             |
|             | 11 |            | 30 | RUN          | GP28 | LRCK  | Audio data word clock input |
| GP9         | 12 | 1 Hanniels | 29 | GP22         |      |       |                             |
| GND<br>GP10 | 13 |            | 28 | GND          |      |       |                             |
| GP11        | 15 |            | 26 |              |      |       |                             |
|             | 16 |            | 25 |              |      |       |                             |

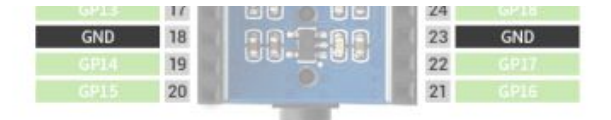

L+ and L- correspond to the positive and negative poles of the left speaker respectively; R+ and R- correspond to the positive and negative poles of the right speaker respectively.

| Pin Function      | Pico Pins (BCM) | Description                    |  |  |  |  |
|-------------------|-----------------|--------------------------------|--|--|--|--|
| VSYS              | VSYS            | Power supply (5V power input)  |  |  |  |  |
| 3V3(OUT) 3V3(OUT) |                 | Logic Power (3.3V Power Input) |  |  |  |  |
| GND               | GND             | Power Ground                   |  |  |  |  |
| DIN               | GPIO26          | Audio data input               |  |  |  |  |
| BCk               | GPIO27          | Audio data bit clock input     |  |  |  |  |
| LRCK GPIO28       |                 | Audio data word clock input    |  |  |  |  |

#### **Rev2.1 Version**

|     | 1        | USB.            | 40 | VBUS               | V    | 'SYS | Power Supply (5V)           |
|-----|----------|-----------------|----|--------------------|------|------|-----------------------------|
| GND | 3        | Banan B         | 38 | GND                | (    | GND  | Ground                      |
|     | 4        |                 | 37 | 3V3_EN<br>3V3IOUTD | GP22 | DIN  | Audio data input            |
|     | 6        | -               | 35 | ADC_VREF           | GP26 | MCLK | Chip master clock input     |
| GND | 8        |                 | 33 | GP28<br>GND        | GP27 | LRCK | Audio data word clock input |
|     | 9        | erece<br>Brimer | 32 | GP27<br>GP26       | GP28 | SCLK | Audio data bit clock input  |
|     | 11       |                 | 30 | RUN<br>GP22        | 0-20 | JULK | Audio data bit clock input  |
| GND | 13       |                 | 28 | GND                |      |      |                             |
|     | 14<br>15 |                 | 27 |                    |      |      |                             |
|     | 16       |                 | 25 | GP19<br>GP18       |      |      |                             |
| GND | 18       |                 | 23 | GND                |      |      |                             |
|     | 20       |                 | 22 |                    |      |      |                             |

L+ and L- correspond to the positive and negative poles of the left speaker respectively; R+ and R- correspond to the positive and negative poles of the right speaker respectively.

| Function Pin | Pico Pin (BCM) | Description                 |  |  |
|--------------|----------------|-----------------------------|--|--|
| VSYS         | VSYS           | Power supply (5V)           |  |  |
| GND          | GND            | Ground                      |  |  |
| DIN          | GPIO22         | Audio data input            |  |  |
| MCLK         | GPIO26         | Chip main clock input       |  |  |
| LRCK         | GPIO27         | Audio data word clock input |  |  |
| SCLK GPIO28  |                | Audio data bit clock input  |  |  |

# Dimension

•

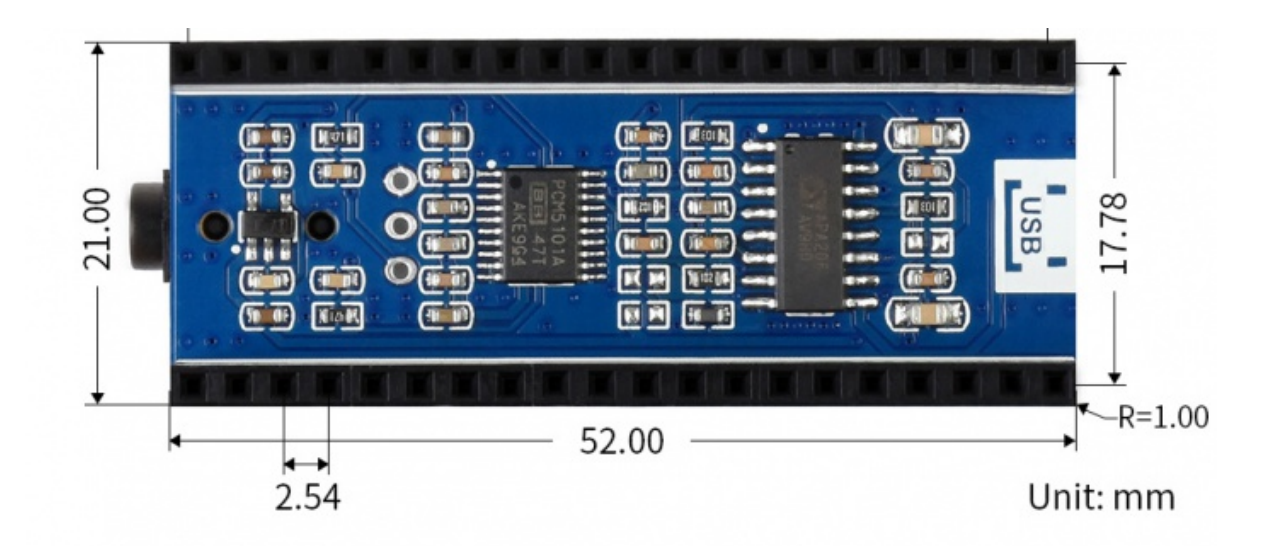

# 12S

#### ■I2S通信协议1.png

The most important thing to note about the I2S protocol is that it takes the second clock after the change of the sampling pulse as the first bit of data, and the first clock after the change of the following sampling pulse as the last bit of data. LRCK: Audio data word clock input, when it is low level for the left channel data acquisition when it is a high level for the right channel data acquisition. BCK: Audio data word clock input, when it produces a rising edge jump to collect data, the frequency must be 32 or 48 or 64 times the frequency of LRCK. DATA: Audio data input, note that the data is signed data, data transmission can choose 16-bit, 24-bit, 32-bit data, high in the front, low in the back.

# Get Started with Pico

# Hardware Connection

Please take care of the direction when connecting the board to Pico according to the USB port.

You can also wire it according to the table:

| PCM5101A          | Pico       |      | Description                 |  |  |  |  |
|-------------------|------------|------|-----------------------------|--|--|--|--|
| VSYS              | VSYS       |      | Power input (5V)            |  |  |  |  |
| 3V3(OUT)          | 3V3(OUT)   |      | Logic level (3.3V)          |  |  |  |  |
| GND               | GND        |      | Ground                      |  |  |  |  |
| DIN               | DIN GPIO26 |      | Audio data input            |  |  |  |  |
| BCk               | GPIO27     |      | Audio data bit clock input  |  |  |  |  |
| LRCK              | GPIO28     |      | Audio data word clock input |  |  |  |  |
| Pico-Audio Rev2.1 |            | Pico | Description                 |  |  |  |  |
| VSYS              |            | VSYS | Power supply (5V)           |  |  |  |  |
| GND               |            | GND  | GND Ground                  |  |  |  |  |

| DIN  | GPIO22 | Audio data input      |
|------|--------|-----------------------|
| MCLK | GPIO26 | Chip main clock input |
| LRCK | GPIO27 | Audio data word input |
| SCLK | GPIO28 | Audio data bit input  |

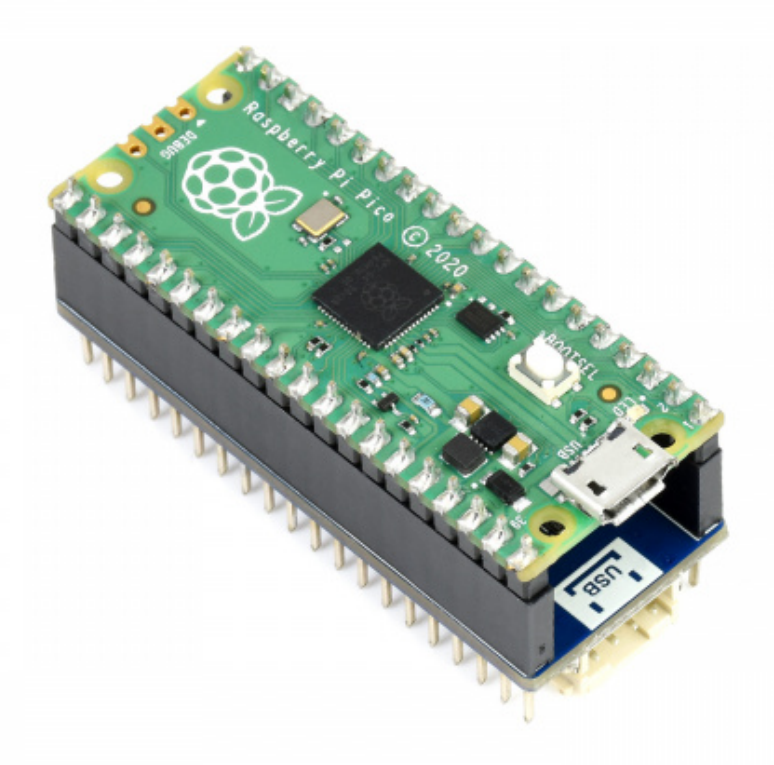

### **Download Examples**

Open a terminal of Raspberry Pi and run the following commands:

```
sudo apt-get install p7zip-full
cd ~
sudo wget https://files.waveshare.com/upload/7/7c/Pico_Audio.7z
7z x Pico_Audio.7z -o./Pico-Audio
cd ~/Pico_Audio
```

#### Please use the following command for Rev2.1:

```
sudo apt-get install p7zip-full
cd ~
sudo wget https://files.waveshare.com/upload/9/92/Pico-Audio-V2.7z
7z x Pico-Audio-V2.7z -o./Pico-Audio-V2
cd ~/Pico-Audio-V2
```

There are two folders in the Pico\_Audio file, the audio output program is stored in the Pico\_Audio folder, and the uf2 file of the sound card is stored in the usb\_sound\_card folder, which can be copied directly into Pico.

# **Run Examples**

#### C Codes

- The following tutorials are operated on the Raspberry Pi, but due to the multiplatform and portable characteristics of CMake, it can be compiled successfully on the PC, but the operation is slightly different, and you need to judge by yourself.
- Go into the Pico-Audio directory and build the codes.

cd ~/Pico\_Audio/Pico-Audio/

Please use the following command for Rev2.1.

cd ~/Pico-Audio-V2/Pico-Audio/

Create a "build" folder and enter, add the path of SDK:

../../pico-sdk is the default path of SDK, you need to modify it if the actual path is different in your pi.

We have created the build folder in the example, you can just enter it.

```
cd build
export PICO_SDK_PATH=../../pico-sdk
```

Run cmake to generate Makefile file:

cmake ..

Run make command to build the codes:

make -j9

After building, the uf2 file is generated.

Press and hold the key on the Pico board to connect the Pico to the USB port of the computer through the Micro USB cable, then release the key. After plugging in, the computer will automatically recognize a removable disk (RPI-RP2). Copy the audio\_firmware.uf2 file in the build folder to the removable disk (RPI-RP2) recognized.

# Resource

# Documents

- Schematic Diagram
- Schematic-Rec2.1
- PCM5101A Datasheet 🗗
- APA2068 Datasheet
- CS4344 🗗

# Demo Codes

- Demo code 🗗
- Example-Rev2.1

### **Development Software**

- Thonny Python IDE (Windows V3.3.3) &
- Zimo221.7z ₽
- Image2Lcd.7z ₽

# Pico Quick Start

### **Download Firmware**

| MicroPython Firmware Download                          |          |
|--------------------------------------------------------|----------|
| C_Blink Firmware Download                              | [Expand] |
| Video Tutorial                                         | [Expand] |
| Pico Tutorial I - Basic Introduction                   |          |
| Pico Tutorial II - GPIO                                | [Expand] |
| Pico Tutorial III - PWM                                | [Expand] |
| Pico Tutorial IV - ADC                                 | [Expand] |
| Pico Tutorial V - UART                                 | [Expand] |
| <ul> <li>Pico Tutorial VI - To be continued</li> </ul> | [Expand] |

#### **MicroPython Series**

- [MicroPython] machine.Pin Function
- [MicroPython] machine.PWM Function
- [MicroPython] machine.ADC Function
- [MicroPython] machine.UART Function
- [MicroPython] machine.I2C Function
- [MicroPython] machine.SPI Function
- [MicroPython] rp2.StateMachine

#### C/C++ Series

- 【C/C++】 Windows Tutorial 1 Environment Setting
- 【C/C++】 Windows Tutorial 1 Create New Project ₽

#### **Arduino IDE Series**

#### Install Arduino IDE

1. Download the Arduino IDE installation package from Arduino website d.

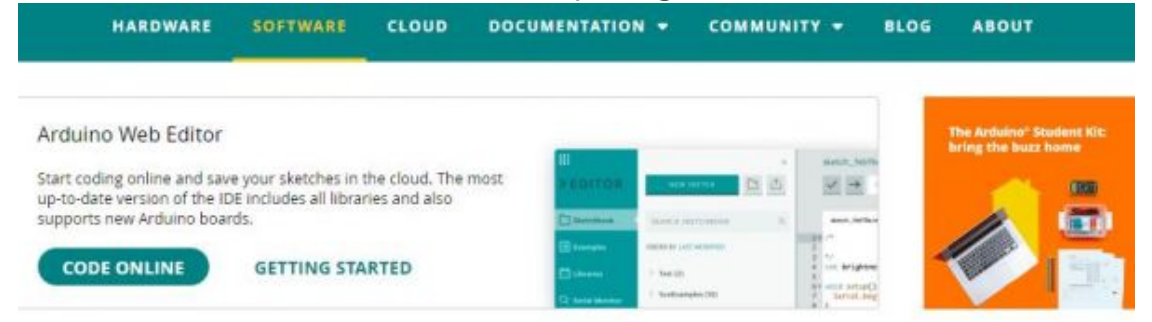

# Downloads

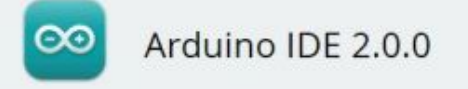

The new major release of the Arduino IDE is faster and even more powerful! In addition to a more modern editor and a more responsive interface it features autocompletion, code navigation, and even a live debugger.

For more details, please refer to the Arduino IDE 2.0 documentation.

Nightly builds with the latest bugfixes are available through the section below.

#### SOURCE CODE

The Arduino IDE 2.0 is open source and its source code is hosted on GitHub.

#### DOWNLOAD OPTIONS

Windows Win 10 and newer, 64 bits Windows MSI installer Windows ZIP file

Linux Appimage 64 bits (X86-64) Linux ZIP file 64 bits (X86-64)

macOS 10.14: "Mojave" or newer, 64 bits

2. Just click on "JUST DOWNLOAD".

# Support the Arduino IDE

Since the release 1.x release in March 2015, the Arduino IDE has been downloaded **69,954,557** times — impressive! Help its development with a donation.

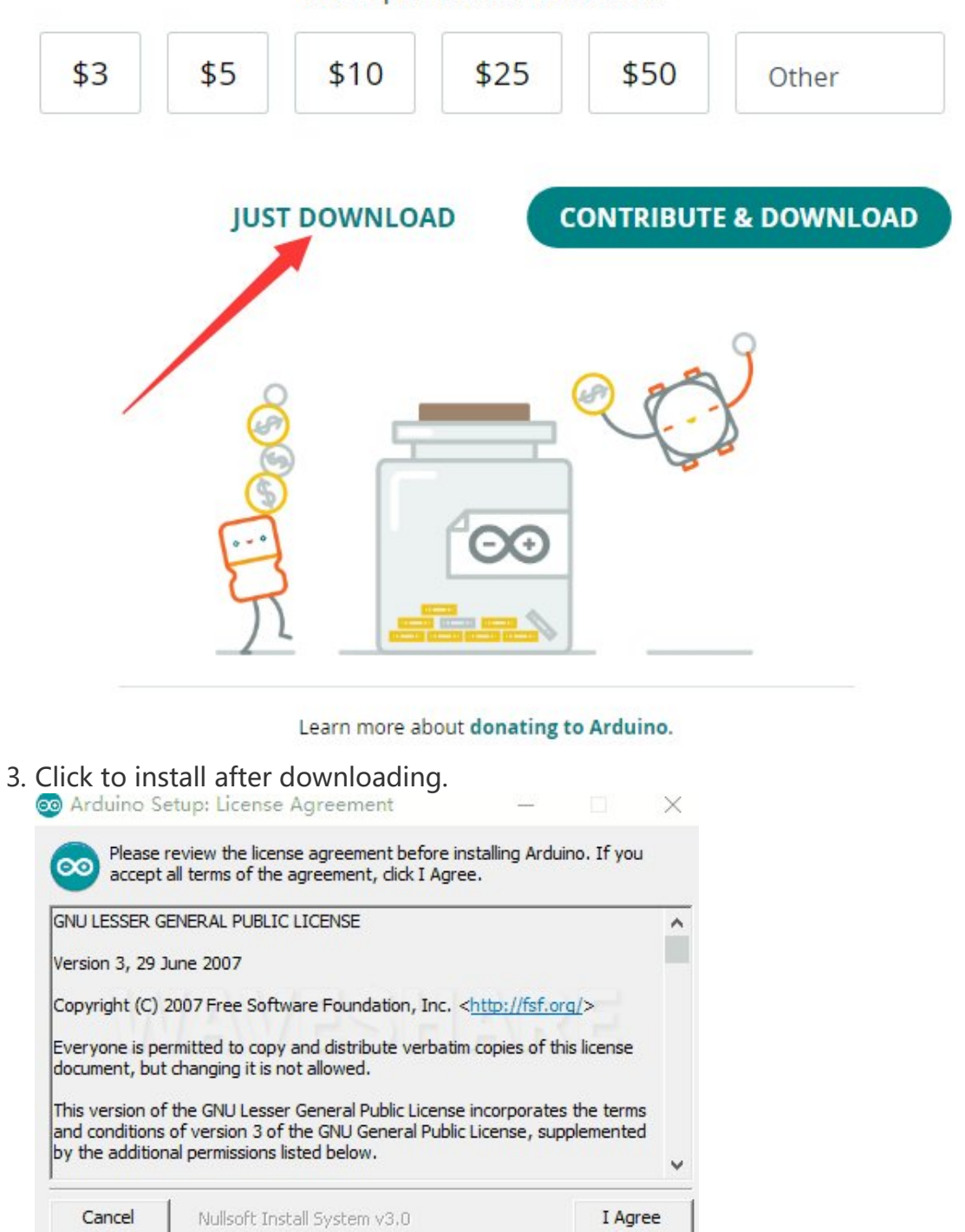

4. Note: You will be prompted to install the driver during the installation process, we can click Install.

#### Install Arduino-Pico Core on Arduino IDE

1. Open Arduino IDE, click the File on the left corner and choose "Preferences". File Edit Sketch Tools Help

File Edit Sketch 100is Help

| Ope  | en      | Ctrl+O       |   |
|------|---------|--------------|---|
| Sket | tchbook |              | × |
| Exa  | mples   |              | ۲ |
| Clos | se      | Ctrl+W       |   |
| Save | e       | Ctrl+S       |   |
| Save | e As    | Ctrl+Shift+S |   |
| Pref | erences | Ctrl+這号      |   |
| Adv  | anced   |              | ۲ |
| Qui  | t       | Ctrl+Q       |   |

2. Add the following link in the additional development board manager URL, then click OK.

| Preferences                 |                             | >      |
|-----------------------------|-----------------------------|--------|
|                             | Settings Network            |        |
| Sketchbook location:        |                             |        |
| c:\Users\xutong\Documents\A | rduino                      | BROWSE |
| Show files inside Sketches  |                             |        |
| Editor font size:           | 14                          |        |
| Interface scale:            | Automatic 100 %             |        |
| Theme:                      | Light (Arduino) 👻           |        |
| Language:                   | English v (Reload required) |        |
| Show verbose output during  | 🗌 compile 🗌 upload          |        |
| Compiler warnings           | None 👻                      |        |
| Verify code after upload    |                             | /      |
| Auto save                   |                             |        |
| Editor Quick Suggestions    |                             | -      |

# Note: If you already have the ESP8266 board URL, you can separate the URLs with commas like this:

https://dl.espressif.com/dl/package\_esp32\_index.json,https://github.co m/earlephilhower/arduino-pico/releases/download/global/package\_rp2040\_i ndex.json

3. Click on Tools -> Dev Board -> Dev Board Manager -> Search for pico, it shows installed since my computer has already installed it.

| <br>neip.        |              |  |
|------------------|--------------|--|
| Auto Format      | Ctrl+T       |  |
| Archive Sketch   |              |  |
| Manage Libraries | Ctrl+Shift+I |  |
| Serial Monitor   | Ctrl+Shift+M |  |
| Carriel Diattan  |              |  |

| Board: "ESP32 Dev Module" Port Get Board Info Core Debug Level: "None" Flash Frequency: "240MHz (WIF/BT)" Core Debug Level: "None" Flash Frequency: "240MHz" Flash Mode: "QIO" Flash Size: "4MB (32Mb)" Partition Scheme: "Default 4MB with splifs (1.2MB APP/1.5MB SPIFFS)" PSRAM: "Disabled" Upload Speed: "321600" Bum Bootloader BUM Bootloader BOARDS MANAGER pico Type: All Arduino Mbed OS RP2040 Arduino Boards included in this package: Raspberry Pi Pico More info 4.0.4 INSTALL Raspberry Pi Pico/RP2040 by Earle F. Philhower, III Boards included in this package: Raspberry Pi Pico More info 4.0.4 INSTALL Raspberry Pi Pico/RP2040 by Earle F. Philhower, III Boards included in this package: Raspberry Pi Pico, Raspberry Pi Pico/N, 0xCB Helios, Adafruit Feather RP2040, Adafruit Feather Mere info                                                                | Board: "ESP32 Dev Module"         Port         Get Board Info         CPU Frequency: "240MHz (WiFi/BT)"         Core Debug Level: "None"         Flash Frequency: "80MHz"         Flash Mode: "QIO"         Flash Size: "4MB (32Mb)"         Partition Scheme: "Default 4MB with spiffs (1.2MB APP/1.5MB SPIFFS)"         PSRAM: "Disabled" | Boards Manager Ctrl+Shift+B<br>Arduino AVR Boards<br>esp32 |
|----------------------------------------------------------------------------------------------------|----------------------------------------------------------------------------------------------------|------------------------------------------------------------|
| Port<br>Get Baard Info<br>Core Debug Level: "None"<br>Flash frequency: "240MHz (WIF//8T)"<br>Core Debug Level: "None"<br>Flash frequency: "80MHz"<br>Flash Mode: "QIO"<br>Flash Size: "4MB (22Mb)"<br>Partition Scheme: "Default 4MB with spiffs (1.2MB APP/1.5MB SPIFFS)"<br>PSRAM: "Disabled"<br>Upload Speed: "921600"<br>Burn Bootloader<br>BOARDS MANAGER<br>pico<br>Type: All<br>Arduino Mbed OS RP2040<br><br>Boards included in this package: Raspberry<br>Pi Pico<br>More info<br>4.0.4  INSTALL<br>Raspberry Pi Pico/RP2040 by<br>Eartle F. Philhower, III<br>Boards included in this package: Raspberry<br>Pi Pico, Raspberry Pi Pico/RP2040 by<br>Eartle F. Philhower, III<br>Boards included in this package: Raspberry<br>Pi Pico, Raspberry Pi Pico/RP2040 by<br>Eartle F. Philhower, III                                                                                | Port<br>Get Board Info<br>CPU Frequency: "240MHz (WiFi/BT)"<br>Core Debug Level: "None"<br>Flash Frequency: "80MHz"<br>Flash Mode: "QIO"<br>Flash Size: "4MB (32Mb)"<br>Partition Scheme: "Default 4MB with spiffs (1.2MB APP/1.5MB SPIFFS)"<br>PSRAM: "Disabled"                                                                           | Arduino AVR Boards<br>esp32                                |
| Get Board Info   CPU Frequency: "240MHz (WF/BT)"   Core Debug Level: "None"   Flash Frequency: "80MHz"   Flash Mode: "Q10"   Flash Size: "4MB (22Mb)"   Partition Scheme: "Default 4MB with spiffs (1.2MB APP/1.5MB SPIFFS)"   PSRAM: "Disabled"   Upload Speed: "921600"   Burn Bootloader     BOARDS MANAGER   pico   Type:   Arduino Mbed OS RP2040   Boards by Arduino   Boards included in this package: Raspberry:   Pi Pico   More info   4.0.4   INSTALL   Raspberry Pi Pico/RP2040 by   Earle F. Philhower, III   Boards included in this package: Raspberry:   Pi Pico, Raspberry Pi Pico/RP2040 by   Earle F. Philhower, III   Boards included in this package: Raspberry:   Pi Pico, Raspberry Pi Pico/U by   Earle F. Philhower, III   Boards included in this package: Raspberry:   Pi Pico, Raspberry Pi PicoW, 0xCB Helios,   Adafruit Feather RP2040, Adafruit Feather | Get Board Info<br>CPU Frequency: "240MHz (WiFi/BT)"<br>Core Debug Level: "None"<br>Flash Frequency: "80MHz"<br>Flash Mode: "QIO"<br>Flash Size: "4MB (32Mb)"<br>Partition Scheme: "Default 4MB with spiffs (1.2MB APP/1.5MB SPIFFS)"<br>PSRAM: "Disabled"                                                                                   | esp32                                                      |
| CPU Frequency: "240MHz (WIF/8T)"<br>Core Debug Levei: "None"<br>Flash Frequency: "80MHz"<br>Flash Mode: "Q0"<br>Flash Size: "4M8 (32Mb)"<br>Partition Scheme: "Default 4MB with spiffs (1.2MB APP/1.5MB SPIFFS)"<br>PSRAM: "Disabled"<br>Upload Speed: "921600"<br>Burn Bootloader<br>BOARDS MANAGER<br>pico<br>Type: All<br>Arduino Mbed OS RP2040<br>More info<br>4.0.4 INSTALL<br>Raspberry Pi Pico/RP2040 by<br>Earle F. Philhower, III<br>Boards included in this package: Raspberry<br>Pi Pico, Raspberry Pi Pico/RP2040 by<br>Earle F. Philhower, III<br>Boards included in this package: Raspberry<br>Pi Pico, Raspberry Pi Pico W, 0xCB Helios,<br>Adafruit Feather RP2040, Adafruit Feather                                                                                                    | CPU Frequency: "240MHz (WiFi/BT)"<br>Core Debug Level: "None"<br>Flash Frequency: "80MHz"<br>Flash Mode: "QIO"<br>Flash Size: "4MB (32Mb)"<br>Partition Scheme: "Default 4MB with spiffs (1.2MB APP/1.5MB SPIFFS)"<br>PSRAM: "Disabled"                                                                                                    |                                                            |
| Core Debug Level: "None"<br>Flash Frequency: "80MHz"<br>Flash Mode: "QIO"<br>Flash Size: "4M8 (32Mb)"<br>Partition Scheme: "Default 4MB with spiffs (1.2MB APP/1.5MB SPIFFS)"<br>PSRAM: "Disabled"<br>Uplead Speed: "921600"<br>Burn Bootloader<br>BOARDS MANAGER<br>pico<br>Type: All<br>Arduino Mbed OS RP2040<br>C<br>Boards by Arduino<br>Boards by Arduino<br>Boards by Arduino<br>Boards included in this package: Raspberry<br>Pi Pico<br>More info<br>4.0.4 C<br>INSTALL<br>Raspberry Pi Pico/RP2040 by<br>Earle F. Philhowver, III<br>Boards included in this package: Raspberry<br>Pi Pico, Raspberry Pi Pico W, 0xCB Helios,<br>Adafruit Feather RP2040, Adafruit Feather                                                                                                    | Core Debug Level: "None"<br>Flash Frequency: "80MHz"<br>Flash Mode: "QIO"<br>Flash Size: "4MB (32Mb)"<br>Partition Scheme: "Default 4MB with spiffs (1.2MB APP/1.5MB SPIFFS)"<br>PSRAM: "Disabled"                                                                                                    | ><br>><br>>                                                |
| Plash Frequency: "80MHz"   Plash Mode: "QIO"   Plash Size: "4M8 (32Mb)"   Parttion Scheme: "Default 4MB with spiffs (1.2MB APP/1.5MB SPIFFS)"   PSRAM: "Disabled"   Upload Speed: "921600"   Burn Bootloader     BOARDS MANAGER   pico   Type:   Arduino Mbed OS RP2040   Boards by Arduino   Boards by Arduino   Boards by Arduino   Boards included in this package: Raspberry   Pi Pico   More info   4.0.4   INSTALL   Parts included in this package: Raspberry Pi Pico More info Adafruit Feather RP2040, by Earle F. Philhower, III Boards included in this package: Raspberry Pi Pico, Raspberry Pi Pico W, 0xCB Helios, Adafruit Feather More info Adafruit Feather RP2040, Adafruit Feather                                                                                                    | Flash Frequency: "80MHz"<br>Flash Mode: "QIO"<br>Flash Size: "4MB (32Mb)"<br>Partition Scheme: "Default 4MB with spiffs (1.2MB APP/1.5MB SPIFFS)"<br>PSRAM: "Disabled"                                                                                                    |                                                            |
| Hash Mode: "QIO"   Plash Size: "4MB (32Mb)"   Partition Scheme: "Default 4MB with spiffs (1.2MB APP/1.5MB SPIFFS)"   PSRAM: "Disabled"   Upload Speed: "921600"   Burn Bootloader     BOARDS MANAGER   pico   Type:   AII   Arduino Mbed OS RP2040   Boards by Arduino   Boards by Arduino   Boards by Arduino   Boards by Arduino   Boards by Arduino   Boards by Arduino   Boards by Arduino   Boards included in this package: Raspberry:   Pi Pico   More info   4.0.4   Install   Boards included in this package: Raspberry:   Pi Pico   More info   4.0.4   Install   Boards included in this package: Raspberry:   Pi Pico, Raspberry Pi Pico/RP2040 by   Earle F. Philhower, III   Boards included in this package: Raspberry:   Pi Pico, Raspberry Pi Pico W, 0xCB Helios,   Adafruit Feather RP2040, Adafruit Feather                                                        | Flash Mode: "QIO"<br>Flash Size: "4MB (32Mb)"<br>Partition Scheme: "Default 4MB with spiffs (1.2MB APP/1.5MB SPIFFS)"<br>PSRAM: "Disabled"                                                                                                    | ь.<br>Б                                                    |
| Flash Size: "4MB (32Mb)"   Partition Scheme: "Default 4MB with spiffs (1.2MB APP/1.5MB SPIFFS)"   PSRAM: "Disabled"   Upload Speed: "921600"   Burn Bootloader     BOARDS MANAGER   pico   Type:   All   Arduino Mbed OS RP2040   Boards by Arduino   Boards by Arduino   Boards by Arduino   Boards by Arduino   Boards by Arduino   Boards included in this package: Raspberry   Pi Pico   More info   4.0.4   INSTALL   Raspberry Pi Pico/RP2040 by   Earle F. Philhower, III   Boards included in this package: Raspberry   Pi Pico, Raspberry Pi Pico W, 0xCB Helios,   Adafruit Feather RP2040, Adafruit Feather   More info                                                                                                    | Flash Size: "4MB (32Mb)"<br>Partition Scheme: "Default 4MB with spiffs (1.2MB APP/1.5MB SPIFFS)"<br>PSRAM: "Disabled"                                                                                                    | •                                                          |
| Partition Scheme: "Default 4MB with spiffs (1.2MB APP/1.5MB SPIFFS)"                                                                                                    | Partition Scheme: "Default 4MB with spiffs (1.2MB APP/1.5MB SPIFFS)"<br>PSRAM: "Disabled"                                                                                                    |                                                            |
| PSRAM: "Disabled"<br>Upload Speed: "921600"<br>Bum Bootloader<br>BOARDS MANAGER<br>pico<br>Type: All<br>Arduino Mbed OS RP2040<br>Boards by Arduino<br>Boards by Arduino<br>Boards included in this package: Raspberry<br>Pi Pico<br>More info<br>4.0.4 V INSTALL<br>Raspberry Pi Pico/RP2040 by<br>Earle F. Philhower, III<br>Boards included in this package: Raspberry<br>Pi Pico, Raspberry Pi Pico W, 0xCB Helios,<br>Adafruit Feather RP2040, Adafruit Feather                                                                                                    | PSRAM: "Disabled"                                                                                                    | <b>b</b>                                                   |
| Boards by Arduino   Boards by Arduino   Boards by Arduino   Boards by Arduino   Boards by Arduino   Boards included in this package: Raspberry   Pi Pico   More info   4.0.4   INSTALL     Raspberry Pi Pico/RP2040 by   Earle F. Philhower, III   Boards included in this package: Raspberry   Pi Pico   More info   4.0.4   INSTALL                                                                                                    |                                                                                                    | •                                                          |
| Bun Bootloader<br>BOARDS MANAGER<br>pico<br>Type: All<br>Arduino Mbed OS RP2040<br>Boards by Arduino<br>Boards included in this package: Raspberry<br>Pi Pico<br>More info<br>4.0.4<br>INSTALL<br>Raspberry Pi Pico/RP2040 by<br>Earle F. Philhower, III<br>Boards included in this package: Raspberry<br>Pi Pico, Raspberry Pi Pico W, 0xCB Helios,<br>Adafruit Feather RP2040, Adafruit Feather<br>More info                                                                                                    | Upload Speed: "921600"                                                                                                    | •                                                          |
| BOARDS MANAGER<br>pico<br>Type: All<br>Arduino Mbed OS RP2040<br>Boards by Arduino<br>Boards included in this package: Raspberry<br>Pi Pico<br>More info<br>4.0.4<br>INSTALL<br>Raspberry Pi Pico/RP2040 by<br>Earle F. Philhower, III<br>Boards included in this package: Raspberry<br>Pi Pico, Raspberry Pi Pico W, 0xCB Helios,<br>Adafruit Feather RP2040, Adafruit Feather<br>More info                                                                                                    | Burn Bootloader                                                                                                    |                                                            |
| BOARDS MANAGER<br>pico<br>Type: All<br>Arduino Mbed OS RP2040<br>Boards by Arduino<br>Boards included in this package: Raspberry<br>Pi Pico<br>More info<br>4.0.4<br>INSTALL<br>Raspberry Pi Pico/RP2040 by<br>Earle F. Philhower, III<br>Boards included in this package: Raspberry<br>Pi Pico, Raspberry Pi Pico/W, 0xCB Helios,<br>Adafruit Feather RP2040, Adafruit Feather<br>More info                                                                                                    |                                                                                                    |                                                            |
| <ul> <li>Boards by Arduino</li> <li>Boards included in this package: Raspberry<br/>Pi Pico<br/>More info</li> <li>4.0.4 ✓ INSTALL</li> <li>Raspberry Pi Pico/RP2040 by<br/>Earle F. Philhower, III</li> <li>Boards included in this package: Raspberry<br/>Pi Pico, Raspberry Pi Pico W, 0xCB Helios,<br/>Adafruit Feather RP2040, Adafruit Feather</li> </ul>                                                                                                    | Type: All  Arduino Mbed OS RP2040                                                                                                    |                                                            |
| <ul> <li>Boards included in this package: Raspberry<br/>Pi Pico<br/>More info</li> <li>4.0.4          INSTALL</li> <li>Raspberry Pi Pico/RP2040 by<br/>Earle F. Philhower, III</li> <li>Boards included in this package: Raspberry<br/>Pi Pico, Raspberry Pi Pico W, 0xCB Helios,<br/>Adafruit Feather RP2040, Adafruit Feather</li> </ul>                                                                                                    | Boards by Arduino                                                                                                    |                                                            |
| 4.0.4 ✓ INSTALL Raspberry Pi Pico/RP2040 by<br>Earle F. Philhower, III Boards included in this package: Raspberry<br>Pi Pico, Raspberry Pi Pico W, 0xCB Helios,<br>Adafruit Feather RP2040, Adafruit Feather                                                                                                    | Boards included in this package: Raspberry<br>Pi Pico<br>More info                                                                                                    |                                                            |
| Raspberry Pi Pico/RP2040 by<br>Earle F. Philhower, III<br>Boards included in this package: Raspberry<br>Pi Pico, Raspberry Pi Pico W, 0xCB Helios,<br>Adafruit Feather RP2040, Adafruit Feather                                                                                                    | 4.0.4 V INSTALL                                                                                                    |                                                            |
| Boards included in this package: Raspberry<br>Pi Pico, Raspberry Pi Pico W, 0xCB Helios,<br>Adafruit Feather RP2040, Adafruit Feather                                                                                                    | Raspberry Pi Pico/RP2040 by<br>Earle F. Philhower, III                                                                                                    |                                                            |
| More mo                                                                                                    | Boards included in this package: Raspberry<br>Pi Pico, Raspberry Pi Pico W, 0xCB Helios,<br>Adafruit Feather RP2040, Adafruit Feather<br>More info                                                                                                    |                                                            |

#### Upload Demo At the First Time

1. Press and hold the BOOTSET button on the Pico board, connect the Pico to the USB port of the computer via the Micro USB cable, and release the button when the computer recognizes a removable hard drive (RPI-RP2).

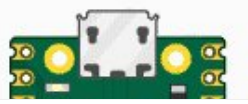

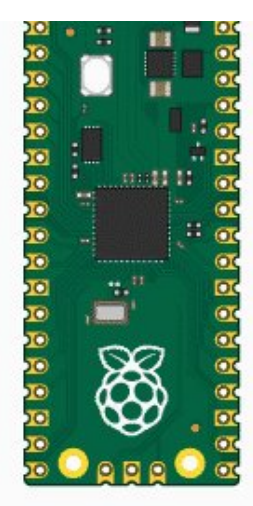

- 2. Download the demo, open arduino\PWM\D1-LED path under the D1-LED.ino.
- 3. Click Tools -> Port, remember the existing COM, do not need to click this COM (different computers show different COM, remember the existing COM on your computer).

| ໑ ເ    | GV01 | BASE   Ar | duino | IDE 2.0.2          |                  |              |     |             |         |
|--------|------|-----------|-------|--------------------|------------------|--------------|-----|-------------|---------|
| File   | Edit | Sketch    | Tools | Help               |                  |              |     |             |         |
|        | 1    |           |       | Auto Format        |                  | Ctrl+T       |     |             |         |
|        |      |           |       | Archive Sketch     |                  |              |     |             |         |
| P      | ٦    | UGV01_E   |       | Manage Libraries   |                  | Ctrl+Shift+I |     | ServoCtrl.h | connect |
|        |      | 43        |       | Serial Monitor     |                  | Ctrl+Shift+M |     | 2047,"spd"  | :500,"a |
| ę      |      | 44        |       | Serial Plotter     |                  |              |     |             |         |
|        | 2    | 45<br>46  |       |                    |                  |              |     |             |         |
| n-0    |      | 47        |       | Board: "ESP32 Dev  | Module"          |              | •   |             |         |
| Ш      | Ŋ    | 48        |       | Port               |                  |              | N   | Serial po   | rts     |
| 1165   |      | 49        |       | Get Board Info     |                  |              |     | COM1        |         |
| ₩<br>1 | >    | 50        |       | WIEI101 / WIEININA | Firmware Undater |              |     | :0}         |         |
|        |      | 51        |       |                    |                  |              |     |             |         |
| C      |      | 52        |       | Upload SSL Root Ce | ertificates      |              |     |             |         |
|        | S    | 54        |       | CPU Frequency      |                  |              | ۲   |             |         |
|        |      | 55        |       | Core Debug Level   |                  |              | ۲   |             |         |
|        |      | 56        |       | Flash Frequency    |                  |              | ۲   |             |         |
|        |      | 57        |       | Flash Mode         |                  |              | Þ   |             |         |
|        |      | 59        |       | Flash Size         |                  |              | Þ   |             |         |
|        |      | 60        |       | PSRAM              |                  |              | Þ   |             |         |
|        |      | 61        |       | Partition Scheme   |                  |              | Ň   |             |         |
|        |      | 62        |       |                    |                  |              | 5   |             |         |
|        |      | 63        |       | upload Speed       |                  |              | P.  |             |         |
|        |      | 64        |       | Burn Bootloader    |                  |              |     |             |         |
|        |      | 65        | // S  | ET_SPD_RATE        | : {"T":901,"     | 'L":1.0,"R"  | :1. | .0}         |         |

4. Connect the driver board to the computer with a USB cable, then click Tools > Ports, select uf2 Board for the first connection, and after the upload is complete, connecting again will result in an additional COM port.

| ໑ ເ        | IGV01 | BASE   Ar | duino | IDE 2.0.2           |                  |              |     |      |           |           |
|------------|-------|-----------|-------|---------------------|------------------|--------------|-----|------|-----------|-----------|
| File       | Edit  | Sketch    | Tools | Help                |                  |              |     |      |           |           |
|            | 1     |           |       | Auto Format         |                  | Ctrl+T       |     |      |           |           |
|            |       |           |       | Archive Sketch      |                  |              |     |      |           |           |
| P          | 7     | JGV01_E   |       | Manage Libraries    |                  | Ctrl+Shift+I |     | Serv | oCtrl.h   | connectio |
| _          |       | 43        |       | Serial Monitor      |                  | Ctrl+Shift+M |     | 2047 | 7,"spd"   | :500,"ac  |
| f          |       | 44        |       | Serial Plotter      |                  |              |     |      |           |           |
|            | 2     | 45<br>46  |       |                     |                  |              |     |      |           |           |
| <b>D-0</b> |       | 47        |       | Board: "ESP32 Dev N | /lodule"         |              | •   |      |           |           |
| Ш          | 0     | 48        |       | Port: "COM10"       |                  |              | Þ.  |      | Serial po | rts       |
|            |       | 49        |       | Get Board Info      |                  |              |     |      | COM1      |           |
| T<br>₽     | >     | 50        |       | MEETOT / MEETNINIA  |                  |              |     | ~    | COM10     |           |
|            |       | 51        |       | WITTOT / WITHNINA   | niniware opuater |              |     |      |           |           |
| 0          |       | 52        |       | Upload SSL Root Cer | rtificates       |              |     |      |           |           |
|            | < l   | 53<br>54  |       | CPU Frequency       |                  |              | Þ   |      |           |           |
|            |       | 55        |       | Core Debug Level    |                  |              | ×   |      |           |           |
|            |       | 56        |       | Flash Frequency     |                  |              | Þ   |      |           |           |
|            |       | 57<br>E0  |       | Flash Mode          |                  |              | ×   |      |           |           |
|            |       | 59        |       | Flash Size          |                  |              | F   |      |           |           |
|            |       | 60        |       | PSRAM               |                  |              | ×   |      |           |           |
|            |       | 61        |       | Dartition Scheme    |                  |              | S.  |      |           |           |
|            |       | 62        |       |                     |                  |              | 8   |      |           |           |
|            |       | 63        |       | Upload Speed        |                  |              | •   |      |           |           |
|            |       | 64        |       | Burn Bootloader     |                  |              |     |      |           |           |
|            |       | 65        | 11 S  | ET_SPD_RATE         | : {"T":901,"     | L":1.0,"R"   | :1. | 0}   |           |           |

5. Click Tool -> Dev Board -> Raspberry Pi Pico/RP2040 -> Raspberry Pi Pico.

| <b>T</b> | 11.1. |
|----------|-------|
| 10015    | пеір  |
|          |       |

| - · · - · P                                                          |                                                                                                    |                                                                                                    |                                                                                                    |                                                                                                    |                                                                                                    |
|----------------------------------------------------------------------|----------------------------------------------------------------------------------------------------|----------------------------------------------------------------------------------------------------|----------------------------------------------------------------------------------------------------|----------------------------------------------------------------------------------------------------|----------------------------------------------------------------------------------------------------|
| Auto Format                                                          | Ctrl+T                                                                                                    |                                                                                                    |                                                                                                    |                                                                                                    |                                                                                                    |
| Archive Sketch                                                       |                                                                                                    |                                                                                                    |                                                                                                    |                                                                                                    |                                                                                                    |
| Manage Libraries                                                     | Ctrl+Shift+I                                                                                                    |                                                                                                    |                                                                                                    |                                                                                                    |                                                                                                    |
| Serial Monitor                                                       | Ctrl+Shift+M                                                                                                    |                                                                                                    |                                                                                                    |                                                                                                    |                                                                                                    |
| Serial Plotter                                                       |                                                                                                    |                                                                                                    |                                                                                                    |                                                                                                    |                                                                                                    |
| WiFi101 / WiFiNINA Firmware Updater                                  |                                                                                                    |                                                                                                    |                                                                                                    |                                                                                                    |                                                                                                    |
| Upload SSL Root Certificates                                         |                                                                                                    |                                                                                                    |                                                                                                    |                                                                                                    |                                                                                                    |
| Board: "ESP32 Dev Module"                                            | 1                                                                                                    | •                                                                                                    | Boards Manager                                                                                                    | Ctrl+Shift+B                                                                                                    | 3                                                                                                    |
| Port                                                                 | )                                                                                                    | •                                                                                                    | Arduino AV/P Poprde                                                                                                    |                                                                                                    |                                                                                                    |
| Get Board Info                                                       |                                                                                                    |                                                                                                    | esp32                                                                                                    |                                                                                                    |                                                                                                    |
| CPU Frequency: "240MHz (WiFi/BT)"                                    | ,                                                                                                    | •                                                                                                    | Raspberry Pi Pico/RP2040                                                                                                    |                                                                                                    | •                                                                                                    |
| Core Debug Level: "None"                                             | ,                                                                                                    |                                                                                                    |                                                                                                    |                                                                                                    | _                                                                                                    |
| Flash Frequency: "80MHz"                                             | ,                                                                                                    | · I ·                                                                                                    |                                                                                                    |                                                                                                    |                                                                                                    |
| Flash Mode: "QIO"                                                    | ,                                                                                                    | ·   -                                                                                                    |                                                                                                    |                                                                                                    |                                                                                                    |
| Flash Size: "4MB (32Mb)"                                             | ,                                                                                                    |                                                                                                    |                                                                                                    |                                                                                                    |                                                                                                    |
| Partition Scheme: "Default 4MB with spiffs (1.2MB APP/1.5MB SPIFFS)" | ,                                                                                                    | •                                                                                                    |                                                                                                    |                                                                                                    |                                                                                                    |
| PSRAM: "Disabled"                                                    | ,                                                                                                    | •                                                                                                    |                                                                                                    |                                                                                                    |                                                                                                    |
| Upload Speed: "921600"                                               | ,                                                                                                    |                                                                                                    |                                                                                                    |                                                                                                    |                                                                                                    |
| Burn Bootloader                                                      |                                                                                                    |                                                                                                    |                                                                                                    |                                                                                                    |                                                                                                    |
|                                                                      | Auto Format<br>Auto Format<br>Archive Sketch<br>Manage Libraries<br>Serial Monitor<br>Serial Plotter<br>WiFi101 / WiFiNINA Firmware Updater<br>Upload SSL Root Certificates<br>Board: "ESP32 Dev Module"<br>Port<br>Get Board Info<br>CPU Frequency: "240MHz (WiFi/BT)"<br>Core Debug Level: "None"<br>Flash Frequency: "80MHz"<br>Flash Frequency: "80MHz"<br>Flash Mode: "QIO"<br>Flash Size: "4MB (32Mb)"<br>Partition Scheme: "Default 4MB with spiffs (1.2MB APP/1.5MB SPIFFS)"<br>PSRAM: "Disabled"<br>Upload Speed: "921600"<br>Burn Bootloader | Auto Format Ctrl+T<br>Archive Sketch<br>Manage Libraries Ctrl+Shift+I<br>Serial Monitor Ctrl+Shift+M<br>Serial Plotter<br>WiFi101 / WiFiNINA Firmware Updater<br>Upload SSL Root Certificates<br>Board: "ESP32 Dev Module"<br>Port Port Port Port Port Port Port Port | Auto Format Ctrl+T<br>Archive Sketch<br>Manage Libraries Ctrl+Shift+I<br>Serial Monitor Ctrl+Shift+M<br>Serial Plotter<br>WiFi101 / WiFiNINA Firmware Updater<br>Upload SSL Root Certificates<br>Board: "ESP32 Dev Module"<br>Port<br>Get Board Info<br>CPU Frequency: "240MHz (WiFi/BT)"<br>Core Debug Level: "None"<br>Flash Frequency: "80MHz"<br>Flash Mode: "QIO"<br>Flash Size: "4MB (32Mb)"<br>Partition Scheme: "Default 4MB with spiffs (1.2MB APP/1.5MB SPIFFS)"<br>PSRAM: "Disabled"<br>Upload Speed: "921600"<br>Burn Bootloader | Auto Format Ctrl+T<br>Archive Sketch<br>Manage Libraries Ctrl+Shift+I<br>Serial Monitor Ctrl+Shift+M<br>Serial Plotter<br>WiFi101 / WiFiNINA Firmware Updater<br>Upload SSL Root Certificates<br>Board: "ESP32 Dev Module"<br>Port<br>Get Board Info<br>Core Debug Level: "None"<br>Flash Frequency: "240MHz (WiFi/BT)"<br>Core Debug Level: "None"<br>Flash Frequency: "80MHz"<br>Flash Mode: "QIO"<br>Flash Size: "4MB (32Mb)"<br>Partition Scheme: "Default 4MB with spiffs (1.2MB APP/1.5MB SPIFFS)"<br>PSRAM: "Disabled"<br>Upload Speed: "921600" | Auto Format Ctrl+T<br>Archive Sketch<br>Manage Libraries Ctrl+Shift+I<br>Serial Monitor Ctrl+Shift+M<br>Serial Plotter<br>WiFi101 / WiFiNINA Firmware Updater<br>Upload SSL Root Certificates<br>Board: "ESP32 Dev Module"<br>Port<br>Port<br>Get Board Info<br>Get Board Info<br>Core Debug Levei: "None"<br>Flash Frequency: "80MHz"<br>Flash Mode: "QIO"<br>Flash Size: "4MB (32Mb)"<br>Partition Scheme: "Default 4MB with spiffs (1.2MB APP/1.5MB SPIFFS)"<br>PSRAM: "Disabled"<br>Upload Speed: "921600"<br>Burn Bootloader |

6. After setting, click the right arrow to upload.

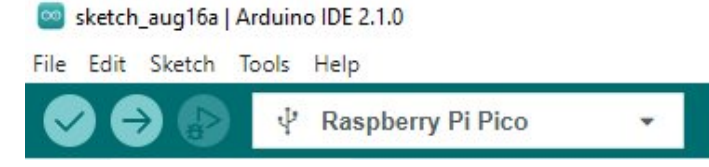

If you encounter problems during the period, you need to reinstall or replace the Arduino IDE version, uninstall the Arduino IDE needs to be uninstalled cleanly, after uninstalling the software you need to manually delete all the contents of the folder C:\Users\
 [name]\AppData\Local\Arduino15 (you need to show the hidden files in order to see it) and then reinstall.

Pico-W Series Tutorial (To be continued...)

#### **Open Source Demo**

- MicroPython Demo (GitHub) 🗗
- MicroPython Firmware/Blink Demo (C) ₽
- Official Raspberry Pi C/C++ Demo ₽
- Official Raspberry Pi MicroPython Demo
- Arduino Official C/C++ Demo ₽

# Support

#### **Technical Support**

If you need technical support or have any feedback/review, please click the **Submit Now** button to submit a ticket, Our support team will check and reply to you within 1 to 2 working days. Please be patient as we make every effort to help you to resolve the issue.

Working Time: 9 AM - 6 AM GMT+8 (Monday to Friday)

#### Submit Now